# トランザクション認証利用開始登録について

インターネットEBにログイン後、以下の手順でトランザクション認証の利用開始登録を 行ってください。

### 1. トランザクション認証利用開始登録

## ■はじめてご利用になるお客さま

(同じ企業内で、他のユーザが利用しているトランザクション認証トークンをご利用になるお客さまは、 P.3をご参照ください。)

### ① トランザクション認証利用開始登録

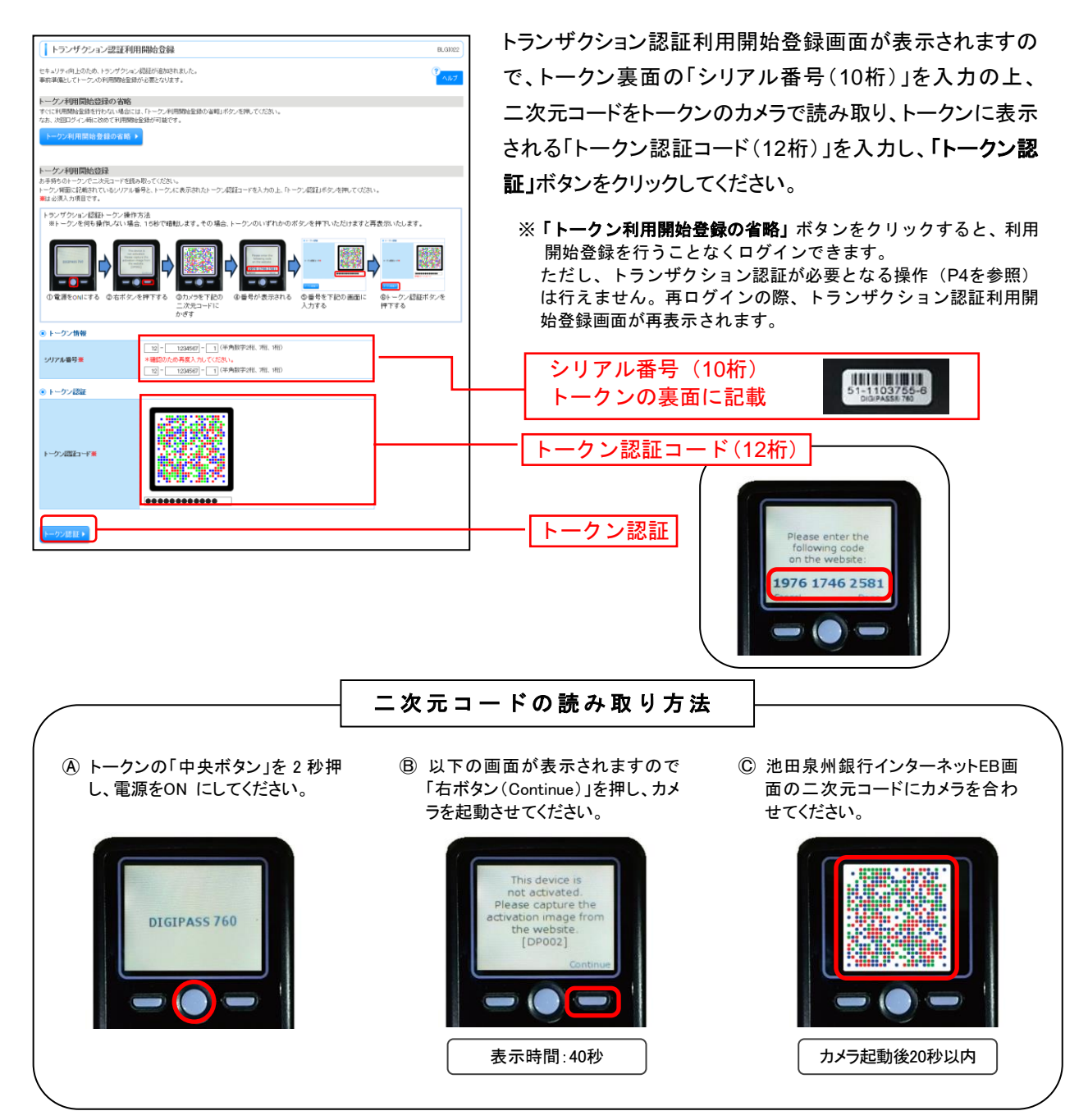

#### ② トランザクション認証

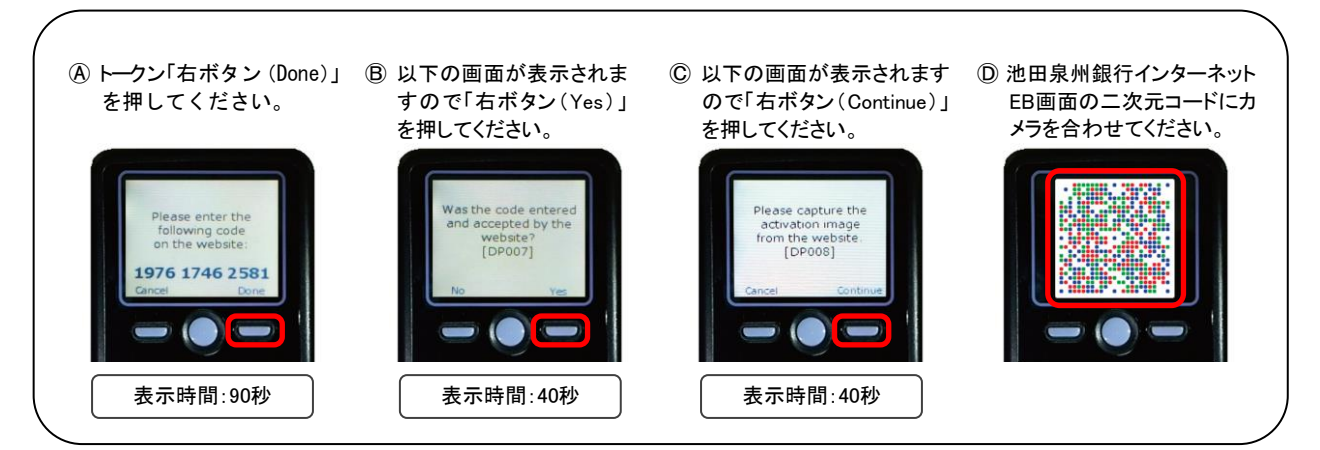

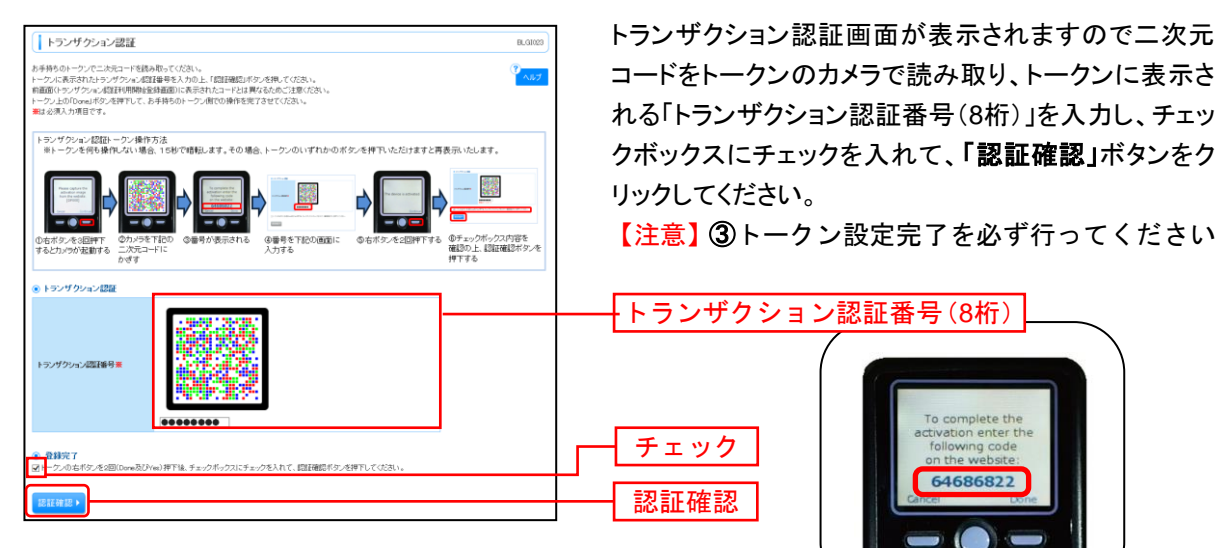

③ トークン設定完了

トークン右ボタン(Done)を押下し、続いて右ボタン(Yes)を押下し、トークン設定を完了してください。

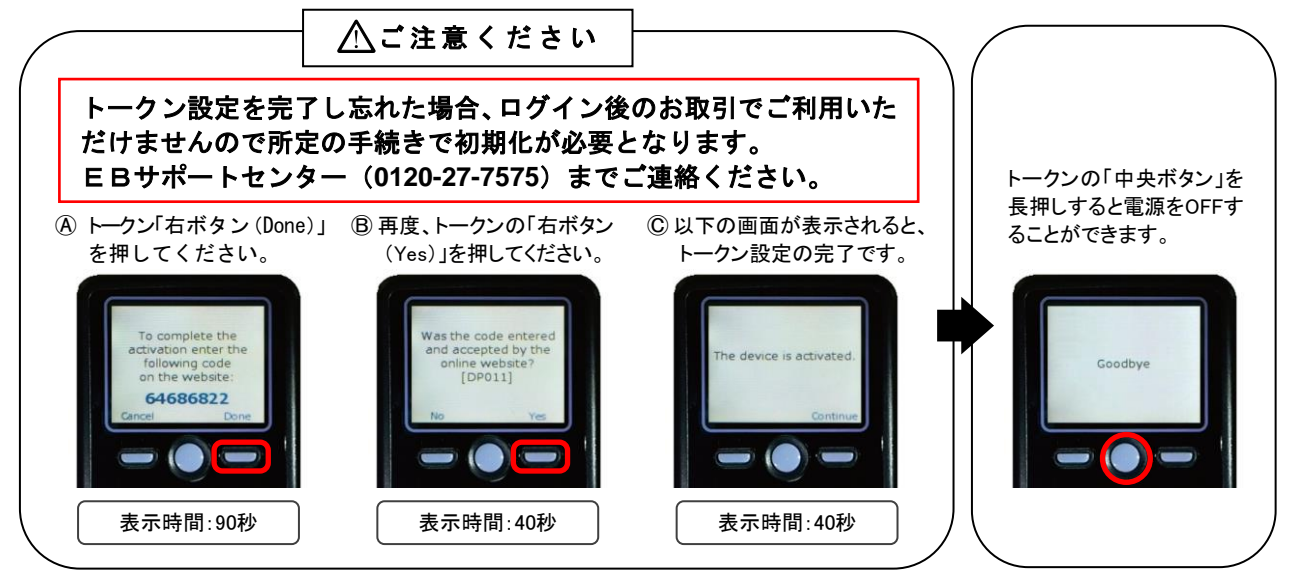

④ 操作画面にトークン設定に関する注意ポップアップが表示されますので、「トークン設定完了」 のうえ、内容を確認しポップアップの「OK」ボタンをクリックしてください。

## ■他のユーザが利用しているトークンをご利用になるお客さま

### ① トランザクション認証利用開始登録

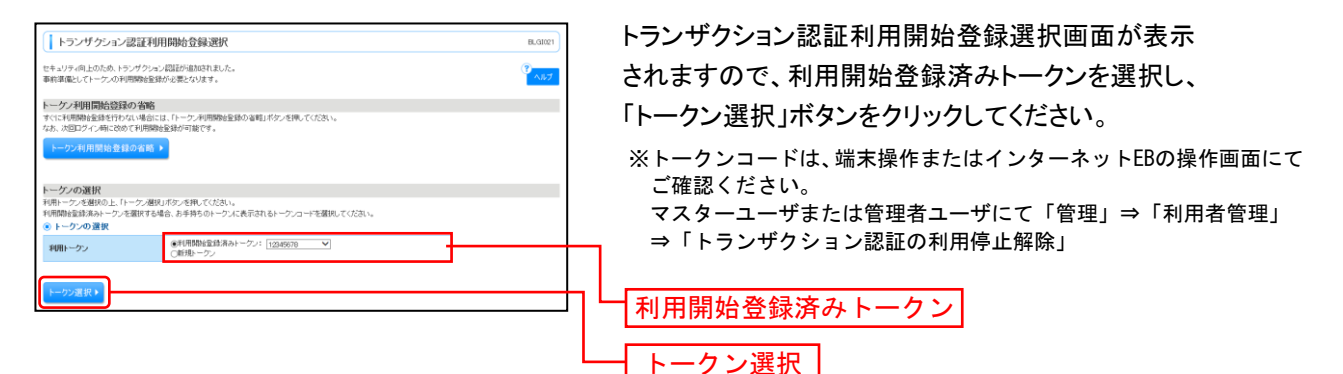

※「トークン利用開始登録の省略」ボタンをクリックすると、利用開始登録を行うことなくログインできます。 ただし、トランザクション認証が必要となる操作(P4を参照)は行えません。 再ログインの際、トランザクション認証利用開始登録画面が再表示されます。

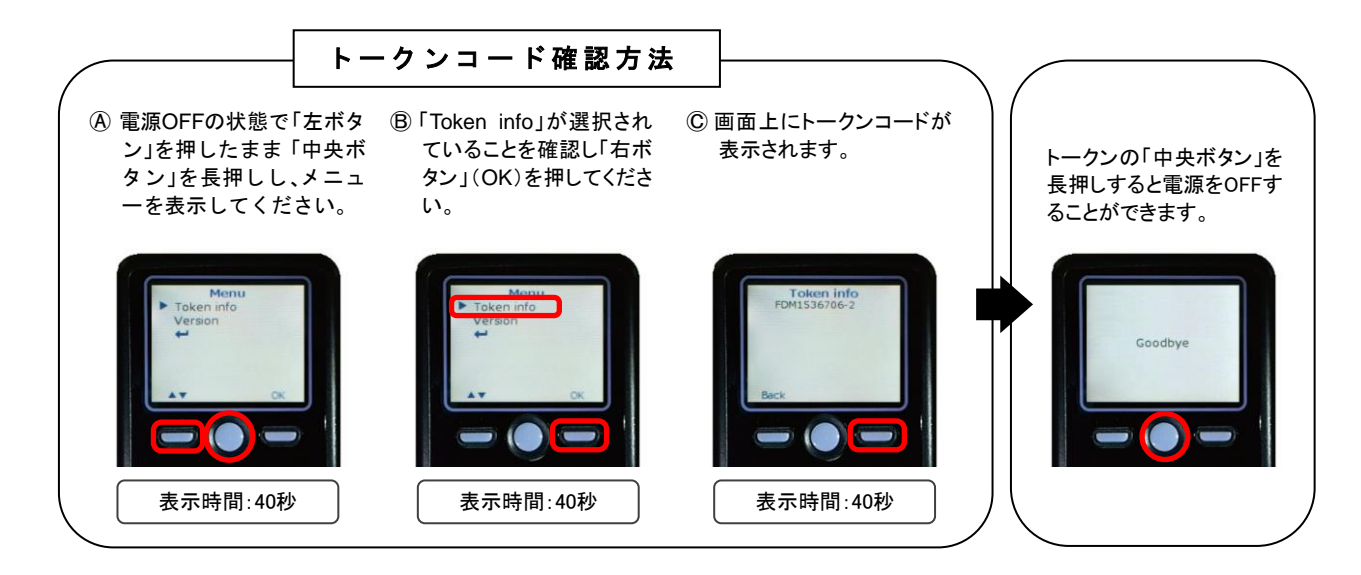

### ② トランザクション認証

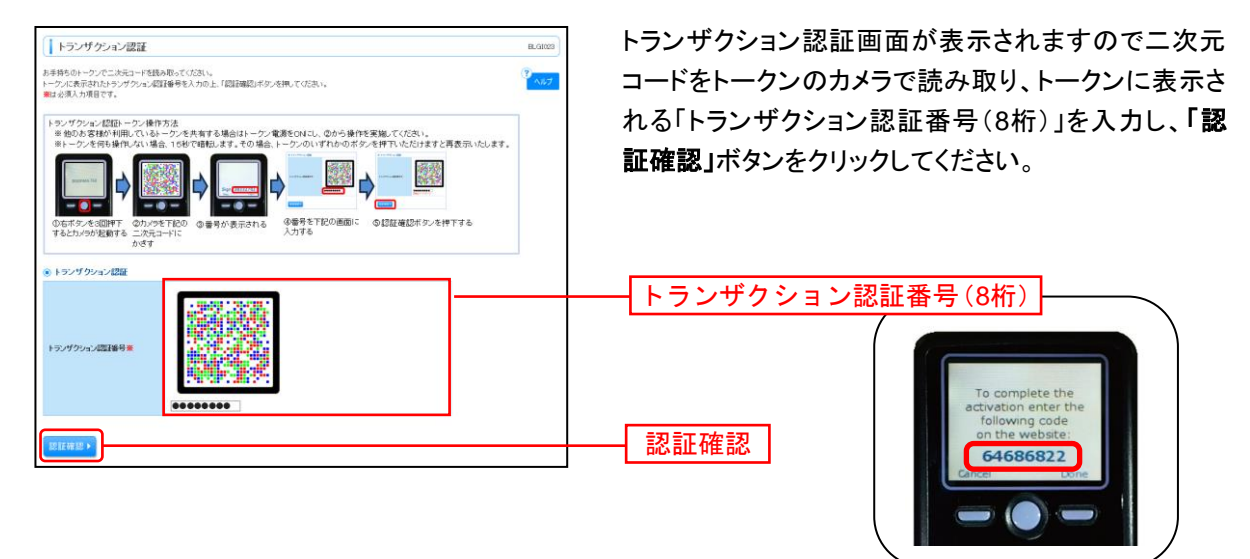

# トランザクション認証取引が必要な操作

「トランザクション認証」は資金移動や重要な取引を行う場合に必要となります。

| 対象取引                     |              | 認証タイミング |
|--------------------------|--------------|---------|
| 振込振替(都度指定方式)             | 新規振込先口座指定    | —       |
|                          | 取引実行(承認)時    | 0       |
|                          | 振込先管理(新規・変更) | 0       |
| 総合振込・給与(賞与)振込            | 新規振込先口座指定    | 0       |
|                          | ファイル受付       | —       |
|                          | 承認時          | 0       |
|                          | 振込先管理(新規・変更) | 0       |
| 収納(Pay-easy)※民間企業への支払いのみ | 実行時          | 0       |
| ユーザ・トークン管理               | 登録・変更時       | 0       |
| 外為WEB(仕向送金)              | 承認時          | 0       |

※ログイン時や照会業務(残高・入出金・振込入金)時には不要です。

- ・ご利用開始登録後、上記取引の実行確認画面に二次元バーコードが表示されます。
- ・トークンの「中央ボタン」を 2 秒押して電源をON にし、カメラを起動して操作画面に表示されている 二次元コードを読み取ってください。
- ・トークンの画面には①取引内容と②トランザクション認証番号(8桁)が表示されますので、内容をご確 認のうえインターネットEB操作画面にて従来の認証項目(暗証番号、パスワード等)とともに「トラ ンザクション認証番号(8桁)」を入力し実行してください。

### く参考>振込振替(都度指定方式)の取引実行時

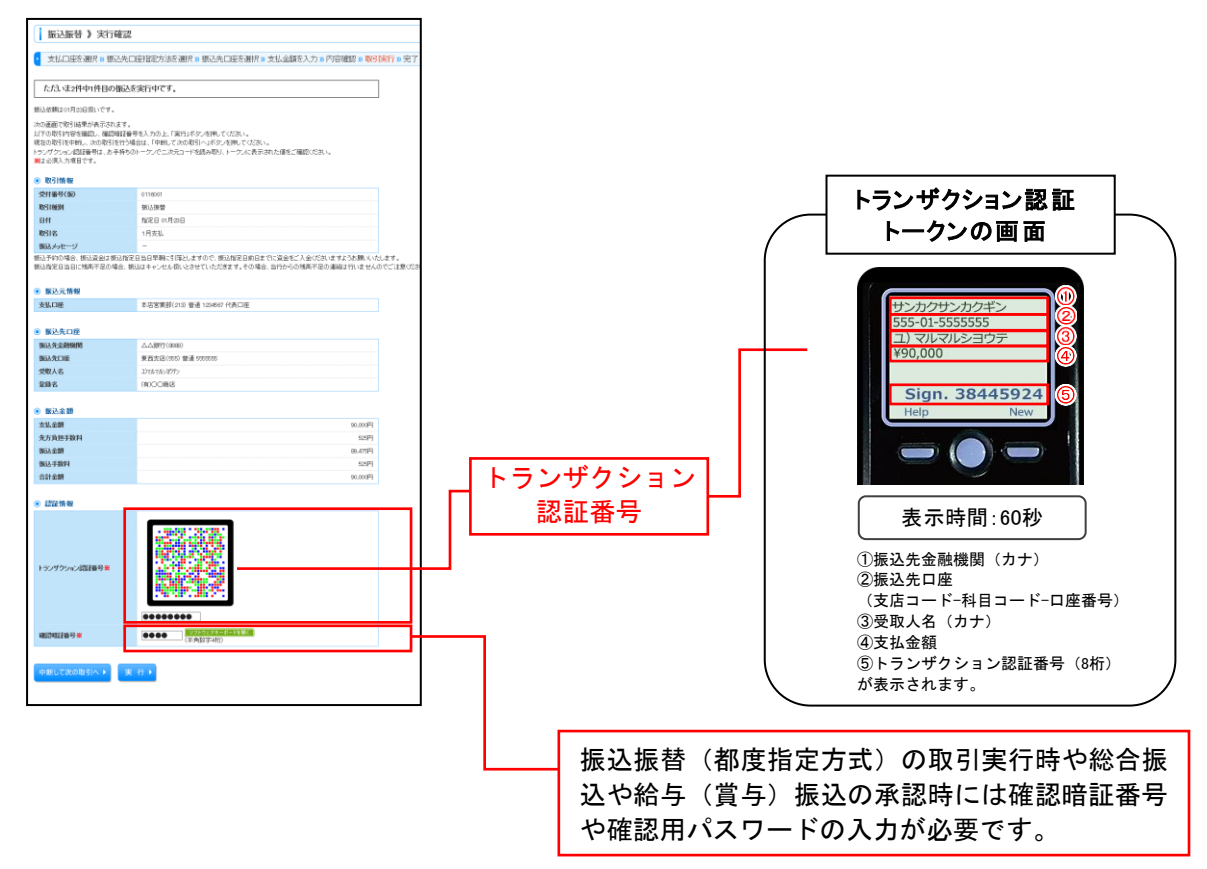